## Changing an Employee's Net Direct Deposit

| 1.  | Click the Compensate Employees link.                                                                                    |
|-----|----------------------------------------------------------------------------------------------------|
| 2.  | Click the Maintain Payroll Data (USF) link.                                                                             |
| 3.  | Click the Use link.                                                                                                    |
| 4.  | Click the <b>Direct Deposit</b> link.                                                                                   |
| 5.  | Click in the field in which you want to search.                                                                         |
| 6.  | Enter the desired information into the <b>Name</b> field. Enter a valid value, e.g. "Winter".                           |
| 7.  | Click the <b>Search</b> button.                                                                                         |
| 8.  | Click the desired entry.   0016 HE WINTER,FRED                                                                          |
| 9.  | Click the Add a new row at row 1 button in the Deposit Information box to insert a new row.                             |
| 10. | Click the <b>Choose a date</b> button.                                                                                  |
| 11. | Enter the <b>Effective Date</b> for the old direct deposit routing information to become inactive.<br>Click <b>22</b> . |
| 12. | Click the <b>*Status</b> list.                                                                                          |
| 13. | Update the <b>Status</b> to <b>Inactive</b> .<br>Click <b>Inactive</b> .<br>Inactive                                    |
| 14. | Click the Add a new row at row 1 button to insert a new row.                                                            |
| 15. | Click the <b>Choose a date</b> button.                                                                                  |
| 16. | Enter the <b>Effective Date</b> for the new direct deposit information to become effective.                             |
| 17. | Click the <b>*Status</b> list.                                                                                          |
| 18. | Update the <b>Status</b> to <b>Active</b> .<br>Click <b>Active</b> .<br>Active                                          |

| 19. | Click the Save button.                                                                                                    |
|-----|----------------------------------------------------------------------------------------------------|
| 20. | The procedure for entering net direct deposit information into EHRP for a NET Allotment Change is completed. <b>End of Procedure.</b> |